# Ermitteln des von der NBAR nicht erkannten Datenverkehrs

# Inhalt

Einführung Voraussetzungen Anforderungen Verwendete Komponenten Konventionen Benutzerdefinierter PDLM Klassifizierung von "nicht klassifizierten" Ports Blockieren von Gnutella mit dem benutzerdefinierten PDLM Zugehörige Informationen

# **Einführung**

In diesem Dokument wird gezeigt, wie die PDLM-Funktion (Custom Packet Description Language Module) der Network-Based Application Recognition (NBAR) verwendet wird, um nicht klassifizierten Datenverkehr oder Datenverkehr, der nicht speziell als Übereinstimmungsprotokollanweisung unterstützt wird, zu vergleichen.

### **Voraussetzungen**

#### **Anforderungen**

Die Leser dieses Dokuments sollten folgende Themen kennen:

- Grundlegende QoS-Methoden
- Grundlegendes Verständnis von NBAR

#### Verwendete Komponenten

Die Informationen in diesem Dokument basieren auf den folgenden Software- und Hardwareversionen:

- Cisco IOS® Softwareversion 12.2(2)T
- Cisco 7206-Router

Die Informationen in diesem Dokument wurden von den Geräten in einer bestimmten Laborumgebung erstellt. Alle in diesem Dokument verwendeten Geräte haben mit einer leeren (Standard-)Konfiguration begonnen. Wenn Ihr Netzwerk in Betrieb ist, stellen Sie sicher, dass Sie die potenziellen Auswirkungen eines Befehls verstehen.

#### Konventionen

Weitere Informationen zu Dokumentkonventionen finden Sie in den <u>Cisco Technical Tips</u> <u>Conventions</u>.

### **Benutzerdefinierter PDLM**

NBAR unterstützt eine Vielzahl von statischen und Stateful-Protokollen. PDLMs ermöglichen die Unterstützung neuer Protokolle für NBAR, ohne dass ein IOS-Release-Upgrade und ein erneutes Laden des Routers erforderlich sind. Nachfolgende IOS-Versionen beinhalten Unterstützung für diese neuen Protokolle.

Mit dem benutzerdefinierten PDLM können Sie Protokolle dem statischen User Datagram Protocol (UDP) und den TCP-Ports für Protokolle zuordnen, die derzeit in NBAR nicht mit einer Übereinstimmungsprotokollanweisung unterstützt werden. Mit anderen Worten, sie erweitert oder verbessert die Liste der von NBAR erkannten Protokolle.

Im Folgenden finden Sie die Schritte zum Hinzufügen des benutzerdefinierten PDLM zu Ihrem Router.

- 1. Laden Sie die NBAR-PDLM von der <u>Software Download-Seite</u> (nur <u>registrierte</u> Kunden) herunter, indem Sie die **Datei custom.pdlm herunterladen**.
- 2. Laden Sie das PDLM mithilfe des nachstehenden Befehls auf ein Flash-Speichergerät, z. B. eine PCMCIA-Karte in Steckplatz 0 oder 1. 7206-15(config)# ip nbar pdlm slot0:custom.pdlm
- 3. Überprüfung der Unterstützung für benutzerdefinierte Protokolle mithilfe der **show ip nbar port-map | schließen den benutzerdefinierten** Befehl (siehe unten) oder den Befehl **show ip nbar pdlm ein**.

| 7206-16# | show ip nbar | port-map   i | nclude | custom |
|----------|--------------|--------------|--------|--------|
| port-map | custom-01    | udp          | 0      |        |
| port-map | custom-01    | tcp          | 0      |        |
| port-map | custom-02    | udp          | 0      |        |
| port-map | custom-02    | tcp          | 0      |        |
| port-map | custom-03    | udp          | 0      |        |
| port-map | custom-03    | tcp          | 0      |        |
| port-map | custom-04    | udp          | 0      |        |
| port-map | custom-04    | tcp          | 0      |        |
| port-map | custom-05    | udp          | 0      |        |
| port-map | custom-05    | tcp          | 0      |        |
| port-map | custom-06    | udp          | 0      |        |
| port-map | custom-06    | tcp          | 0      |        |
| port-map | custom-07    | udp          | 0      |        |
| port-map | custom-07    | tcp          | 0      |        |
| port-map | custom-08    | udp          | 0      |        |
| port-map | custom-08    | tcp          | 0      |        |
| port-map | custom-09    | udp          | 0      |        |
| port-map | custom-09    | tcp          | 0      |        |
| port-map | custom-10    | udp          | 0      |        |
| port-map | custom-10    | tcp          | 0      |        |
|          |              |              |        |        |

4. Weisen Sie den benutzerdefinierten Protokollen Ports mithilfe des Befehls ip nbar port-map custom-XY {tcp|udp} {port1 port2 ...} Ports zu. Um beispielsweise den Datenverkehr am TCP-Port 8877 abzugleichen, verwenden Sie den Befehl ip nbar port-map custom-01 tcp 8877.

# Klassifizierung von "nicht klassifizierten" Ports

Abhängig von Ihrem Netzwerkverkehr müssen Sie möglicherweise spezielle Klassifizierungsmechanismen in NBAR verwenden. Nach der Klassifizierung des Datenverkehrs können Sie dann das benutzerdefinierte PDLM verwenden und die UDP- und TCP-Portnummern einer benutzerdefinierten Portzuordnung zuordnen.

Standardmäßig sind die nicht klassifizierten NBAR-Mechanismen nicht aktiviert. Der Befehl **show ip nbar unrestricted-port-stats** gibt die folgende Fehlermeldung zurück:

#### d11-5-7206-16# show ip nbar unclassified-port-stats

Port Statistics for unclassified packets is not turned on.

Verwenden Sie unter sorgfältig kontrollierten Umständen den Befehl **debug ip nbar unrestrictedport-stats**, um den Router so zu konfigurieren, dass er die Verfolgung der Ports durchführt, an die Pakete eingehen. Verwenden Sie dann den Befehl **show ip nbar unrestricted-port-stats**, um die erfassten Informationen zu überprüfen. Die Ausgabe zeigt nun ein Histogramm der am häufigsten verwendeten Ports an.

Hinweis: Bevor Sie Debugbefehle ausgeben, lesen Sie <u>Wichtige Informationen über Debug-</u> <u>Befehle</u>. Die Befehle debug ip nbar sollten nur unter sorgfältig kontrollierten Umständen aktiviert werden.

Wenn diese Informationen nicht ausreichen, können Sie die Erfassungsfunktion aktivieren, die eine einfache Möglichkeit bietet, Paketspuren neuer Protokolle zu erfassen. Verwenden Sie die folgenden **Debugbefehle**, wie unten gezeigt.

#### debug ip nbar filter destination\_port tcp XXXX debug ip nbar capture 200 10 10 10

Der erste Befehl definiert die Pakete, an denen Sie interessiert sind, um sie zu erfassen. Mit dem zweiten Befehl wird NBAR in den Erfassungsmodus versetzt. Der Befehl **capture** hat folgende Argumente:

- Die Byteanzahl, die pro Paket erfasst werden soll.
- Anzahl der zu erfassenden Startpakete, d. h. die Anzahl der Pakete, die nach dem TCP/IP-SYN-Paket erfasst werden sollen.
- Die Anzahl der zu erfassenden Pakete, d. h. die Anzahl der Pakete am Ende des Datenflusses, für die Speicherplatz reserviert werden soll.
- Anzahl der zu erfassenden Gesamtpakete

**Hinweis:** Bei Angabe der Start- und Endparameter werden nur die relevanten Pakete in einem langen Datenfluss erfasst.

Verwenden Sie den Befehl **show ip nbar capture**, um die erfassten Informationen anzuzeigen. Der Erfassungsmodus wartet standardmäßig auf das Eintreffen eines SYN-Pakets und beginnt dann mit der Erfassung der Pakete in diesem bidirektionalen Fluss.

#### Blockieren von Gnutella mit dem benutzerdefinierten PDLM

Sehen wir uns ein Beispiel für die Verwendung des benutzerdefinierten PDLM an. Wir verwenden Gnutella als Datenverkehr, den wir klassifizieren möchten, und wenden dann eine QoS-Richtlinie an, die diesen Datenverkehr blockiert.

Gnutella verwendet sechs bekannte TCP-Ports: 6346, 6347, 6348, 6349, 6355 und 5634. Andere Ports können erkannt werden, wenn Pongs empfangen werden. Wenn Benutzer andere Ports für die Gnutella-Dateifreigabe angeben, können Sie diese Ports der benutzerdefinierten Protokollanweisung für Übereinstimmung hinzufügen.

Im Folgenden finden Sie die Schritte zum Erstellen einer QoS-Service-Richtlinie, die den Gnutella-Datenverkehr abgleicht und verwirft.

1. Verwenden Sie, wie oben erwähnt, den Befehl **show ip nbar unrestricted-port-stats**, um den "nicht klassifizierten" NBAR-Datenverkehr anzuzeigen. Wenn Ihr Netzwerk Gnutella-Datenverkehr überträgt, wird die Ausgabe ähnlich wie folgt angezeigt:

| Port  | Proto | # of Packets |
|-------|-------|--------------|
|       |       |              |
| 6346  | tcp   | 347679       |
| 27005 | udp   | 55043        |

2. Mit dem **benutzerdefinierten** Befehl **ip nbar port-map** können Sie eine benutzerdefinierte Port-Map definieren, die mit den Gnutella-Ports übereinstimmt.

ip nbar port-map custom-02 tcp 5634 6346 6347 6348 6349 6355 **Hinweis:** Derzeit müssen Sie einen Namen wie custom-xx verwenden. Benutzerdefinierte Namen für benutzerdefinierte PDLMs werden in einer kommenden Version der Cisco IOS Software unterstützt.

3. Verwenden Sie den Befehl **show ip nbar protocol stats**, um Übereinstimmungen mit der benutzerdefinierten Anweisung zu bestätigen.

2620# show ip nbar protocol stats byte-count FastEthernet0/0 Input Output Protocol Byte Count Byte Count

custom-02 43880517 52101266

4. Erstellen Sie mithilfe der Befehle der modularen QoS-CLI (MQC) eine QoS-Dienstrichtlinie. d11-5-7206-16(config) # class-map gnutella d11-5-7206-16(config-cmap) # match protocol custom-02 d11-5-7206-16(config-cmap) # exit d11-5-7206-16(config) # policy-map sample d11-5-7206-16(config-pmap) # class gnutella d11-5-7206-16(config-pmap-c) # police 1000000 31250 31250 conform-action drop exceed-action drop violate-action drop

Weitere Konfigurationsbefehle zur Blockierung von Gnutella und anderem unerwünschten Datenverkehr finden Sie unter <u>Verwenden von Network-Based Application Recognition and</u> <u>Access Control Lists zum Blockieren des "Code Red"-Wurms</u>.

### Zugehörige Informationen

- <u>QoS-Support-Ressourcen</u>
- <u>Technischer Support Cisco Systems</u>